## **CHECK OUT INSTRUCTIONS**

 Go to Event Central > Butler or type in cbo.io/butler in your browser and log in with ID and admin password.

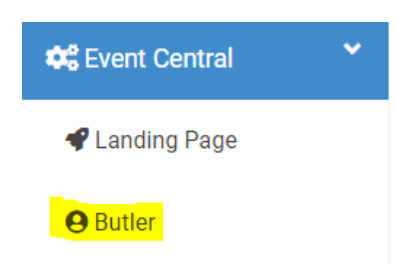

 Under Bidder Lookup (Check-In/Check-Out), type in the bidder's first name, last name, or bidder number.

| Bidder Lookup (Check In/Check Out) 📀 |                |
|--------------------------------------|----------------|
| Bidder Name/Number/Company           |                |
|                                      |                |
|                                      |                |
| Lookup                               | Add New Bidder |
|                                      |                |
|                                      |                |

3. When you find the name, click on the red **Checkout!** Button.

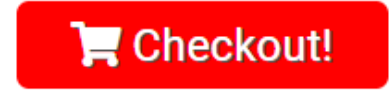

- You will view an itemized list of all the items the bidder has won, purchased, or donated. Under
  'Choose a Payment Type' select Credit Card, Cash, Check, or Other.
  - a. If paying via Credit Card, enter in the details, or if the details are already entered, press submit.
  - b. If paying via Check, under the field 'Check Number' you can enter the check number.
- 5. Click the green 'SUBMIT' button. This will send the email on file a receipt of their purchases.

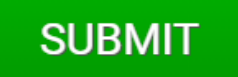